seria praktyk

#### Harshad Kotecha Windows 7 PL

ZDOBĄDŻ PRAKTYCZNĄ WIEDZĘ I UMIEJĘTNOŚĆ EFEKTYWNEGO WYKORZYSTYWANIA MOŻLIWOŚCI SYSTEMU WINDOWS 7

Poznaj zestaw nowych funkcji i możliwości systemu Wybierz wersję systemu idealną dla Twoich potrzeb Stwórz osobiste centrum multimedialne

KSIĄŻKA W KOLORZE

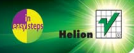

# helion.pl

### እ Idź do

- Spis treści
- Przykładowy rozdział

### እ Katalog książek

- Katalog online
- Zamów drukowany katalog

### እ Twój koszyk

Dodaj do koszyka

### Cennik i informacje

- Zamów informacje o nowościach
- Zamów cennik

### እ Czytelnia

 Fragmenty książek online

# Windows 7 PL. Seria praktyk

Autor: Harshad Kotecha Tłumaczenie: Łukasz Piwko ISBN: 978-83-246-2837-7 Tytuł oryginału: <u>Windows 7 in Easy Steps: Without the Waffle</u> Format: 180×235, stron: 576

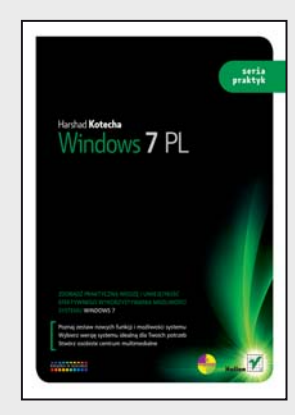

### Zdobądź praktyczną wiedzę i umiejętność efektywnego wykorzystywania możliwości systemu Windows 7

- Poznaj zestaw nowych funkcji i możliwości systemu
- Wybierz wersję systemu idealną dla Twoich potrzeb
- Stwórz osobiste centrum multimedialne

Windows 7 to najnowszy system operacyjny, a praca z nim to czysta przyjemność i zupełnie nowe, fascynujące wyzwanie. Dzięki tej książce szybko nauczysz się sprawnie korzystać z najnowszego produktu Microsoftu – bez względu na to, czy wcześniej korzystałeś ze starszej wersji Windows, czy po raz pierwszy masz do czynienia z tą platformą. Bez wątpienia docenisz, że książka napisana jest prostym i zrozumiałym językiem, pozbawionym męczącego informatycznego żargonu. Teraz nie tylko przeczytasz, jak wykorzystywać możliwości systemu, ale przede wszystkim dokładnie to zobaczysz!

W książce "Windows 7 PL. Seria praktyk" znajdziesz dokładne informacje na temat sześciu różnych edycji systemu Windows 7 – Starter, Home Basic, Home Premium, Professional, Enterprise oraz Ultimate. Wśród precyzyjnych opisów uzupełnionych ilustracjami znajdziesz dane dotyczące konfiguracji komputera i opcji instalacji, zasad korzystania z programów, pracy z internetem, rozwiązywania problemów z siecią czy sposobu ochrony Twojego komputera przed złośliwym oprogramowaniem.

- Podstawy sterowania
- Zarządzanie plikami i folderami
- Internet i e-mail
- Eksplorator Windows
- Praca w sieci
- Multimedia i Windows Media Center
- System i bezpieczeństwo
- Tworzenie kopii zapasowych i przywracanie danych

Otwórz się na Windows 7 – i zdobądź siódmy stopień biegłości w obsłudze systemu

### እ Kontakt

Helion SA ul. Kościuszki 1c 44-100 Gliwice tel. 32 230 98 63 e-mail: helion@helion.pl © Helion 1991–2010

# Spis treści

| Wprowadzenie do systemu Windows           | 7  |
|-------------------------------------------|----|
| Czym jest Windows?                        | 8  |
| Windows 7                                 | 9  |
| Inne edycje systemu Windows 7             | 10 |
| Funkcje systemu Windows 7                 | 11 |
| Konfiguracja komputera                    | 12 |
| Wersja 32- i 64-bitowa — porównanie       | 13 |
| Opcje instalacji                          | 14 |
| Doradca uaktualnienia                     | 15 |
| Raport podsumowujący                      | 16 |
| Uruchamianie systemu Windows 7            | 18 |
| Lokalizacja sieciowa                      | 20 |
| Finalizowanie ustawień                    | 21 |
| Narzędzie do odzyskiwania systemu Windows | 22 |
| Kontrola konta użytkownika                | 23 |
| Użycie myszy                              | 24 |
| Technologia Windows Touch                 | 25 |

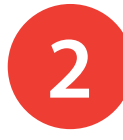

3

1

### Zaczynamy

| Wybieranie użytkownika i logowanie                  | 28 |
|-----------------------------------------------------|----|
| Pulpit                                              | 30 |
| Przycisk Start                                      | 31 |
| Rozpoczynanie pracy                                 | 32 |
| Pobieranie pakietu Podstawowe programy Windows Live | 33 |
| Ustawienia usługi Windows Live                      | 35 |
| Ochrona antywirusowa                                | 36 |
| Pomoc i obsługa techniczna                          | 38 |
| Dodatkowe opcje pomocy                              | 40 |
| Aktywacja produktu                                  | 41 |
| Dodawanie drukarki                                  | 42 |
| Podgląd wydruku                                     | 43 |
| Wyłączanie komputera                                | 44 |
| Przełączanie użytkowników                           | 46 |

#### Podstawy sterowania 47 48 Menu 49 Okna dialogowe Struktura okna 50 Przenoszenie okna 51 Przywracanie okna 52 Zmienianie rozmiaru okna 53 Układanie okien 54 Funkcja Aero Snaps 56 Przełączanie okien 58 Przerzucanie okien zwykłe i 3W 59

27

| Układanie ikon | 60 |
|----------------|----|
| Przewijanie    | 61 |
| Zamykanie okna | 62 |

63

85

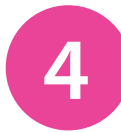

### **Eksplorator Windows**

| Eksplorator Windows               | 64 |
|-----------------------------------|----|
| Folder Komputer                   | 65 |
| Eksplorowanie dysków              | 66 |
| Uruchamianie Eksploratora Windows | 68 |
| Okienko nawigacji                 | 69 |
| Biblioteki                        | 70 |
| Konfigurowanie biblioteki         | 72 |
| Pasek adresu                      | 74 |
| Dostosowywanie wyglądu            | 76 |
| Zawartość folderu                 | 77 |
| Zmienianie widoków                | 78 |
| Sortowanie                        | 79 |
| Filtrowanie                       | 80 |
| Grupowanie                        | 81 |
| Opcje folderu                     | 82 |
| Dostosowywanie folderów           | 84 |

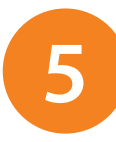

### Zarządzanie plikami i folderami

| Zaznaczanie plików i folderów                  | 86  |
|------------------------------------------------|-----|
| Kopiowanie oraz przenoszenie plików i folderów | 88  |
| Konflikty między plikami                       | 92  |
| Usuwanie plików i folderów                     | 94  |
| Kosz                                           | 95  |
| Tworzenie pliku lub folderu                    | 98  |
| Zmienianie nazwy pliku lub folderu             | 99  |
| Cofanie operacji na plikach                    | 100 |
| Właściwości plików                             | 101 |
| Otwieranie plików                              | 102 |
| Niedawno używane elementy                      | 103 |
| Wyszukiwanie plików i folderów                 | 104 |
| Foldery skompresowane                          | 105 |
| Folder Czcionki                                | 107 |
| Tablica znaków                                 | 108 |

| 6 | Praca z programami                                                                                                    | 109                                           |  |
|---|----------------------------------------------------------------------------------------------------|-----------------------------------------------|--|
|   | Uruchamianie i zamykanie programów                                                                                                    | 110                                           |  |
|   | Wyszukiwanie w menu Start                                                                                                    | 112                                           |  |
|   | Tworzenie skrótów                                                                                                    | 113                                           |  |
|   | Przypinanie do menu Start                                                                                                    | 114                                           |  |
|   | Przypinanie elementów do paska zadań                                                                                                    | 115                                           |  |
|   | Grupowanie na pasku zadań                                                                                                    | 116                                           |  |
|   | Folder Autostart                                                                                                    | 117                                           |  |
|   | Zminimalizowany (lub zmaksymalizowany)                                                                                                    | 118                                           |  |
|   | Wyszukiwanie w menu Start<br>Tworzenie skrótów<br>Przypinanie do menu Start<br>Przypinanie elementów do paska zadań<br>Grupowanie na pasku zadań<br>Folder Autostart<br>Zminimalizowany (lub zmaksymalizowany) | 112<br>113<br>114<br>115<br>116<br>117<br>118 |  |

| Instalowanie i odinstalowywanie | 119 |
|---------------------------------|-----|
| Funkcje systemu Windows         | 120 |
| Zgodność programów              | 121 |
| Maszyna wirtualna Windows       | 122 |
| Konfiguracja programu XP Mode   | 124 |
| Wiersz polecenia                | 126 |
| Menedżer zadań                  | 128 |
| Monitor zasobów                 | 130 |

### Internet i Windows

| Nowe połączenie z internetem     | 132 |
|----------------------------------|-----|
| Uruchamianie Internet Explorera  | 134 |
| Przeglądanie stron WWW           | 136 |
| Przyciski przeglądarki           | 138 |
| Wyszukiwanie w internecie        | 140 |
| Zmienianie dostawcy wyszukiwania | 141 |
| Ulubione                         | 142 |
| Źródła RSS                       | 143 |
| Historia                         | 144 |
| Strona główna                    | 145 |
| Przeglądanie w kartach           | 146 |
| Powiększanie                     | 147 |
| Drukowanie                       | 148 |

| E-mail i Windows                             | 149 |  |
|----------------------------------------------|-----|--|
| Web Mail                                     | 150 |  |
| Włączanie protokołu POP                      | 152 |  |
| Uruchamianie programu Poczta systemu Windows | 153 |  |
| Odbieranie poczty                            | 155 |  |
| Czytanie wiadomości                          | 156 |  |
| Odpowiadanie na wiadomość                    | 157 |  |
| Tworzenie nowej wiadomości                   | 158 |  |
| Kontakty usługi Windows Live                 | 159 |  |
| Grupy dyskusyjne                             | 160 |  |
| Blokowanie niechcianej poczty                | 162 |  |
| Wysyłanie strony WWW                         | 164 |  |

### Praca w sieci

| Składniki sieci                  | 166 |
|----------------------------------|-----|
| Konfigurowanie sieci             | 167 |
| Połączenie internetowe           | 168 |
| Wykrywanie sieci                 | 170 |
| Centrum sieci i udostępniania    | 171 |
| Przyłączanie do grupy domowej    | 172 |
| Udostępnianie drukarki           | 174 |
| Mapa sieci                       | 175 |
| Przeglądanie składników sieci    | 176 |
| Udostępnianie plików i folderów  | 177 |
| Rozwiązywanie problemów z siecią | 178 |

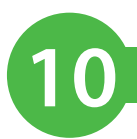

### **Dostosowywanie Windows**

Personalizuj swój komputer 180 Kolory i dźwięki 182 Wygaszacz ekranu 184 Pobieranie dodatkowych kompozycji 185 Podstawowy Windows 7 186 Ikony na pulpicie 187 Rozdzielczość ekranu 188 Ustawienia ekranu 189 Gadżety pulpitu 190 Konta użytkowników 192 Konfigurowanie konta 194 Dysk resetowania hasła 195 Data i godzina 196 Centrum ułatwień dostępu 198 200 Ustawienia myszy

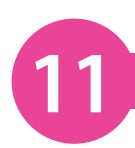

12

### Multimedia

| Kopiowanie obrazów                     | 202 |
|----------------------------------------|-----|
| Galeria fotografii usługi Windows Live | 204 |
| Windows Live Movie Maker               | 206 |
| Windows DVD Maker                      | 208 |
| Windows Media Player                   | 210 |
| Kopiowanie CD audio                    | 211 |
| Odtwarzanie filmów DVD                 | 212 |
| Biblioteka multimediów                 | 213 |
| Zasoby internetowe                     | 214 |
| Windows Media Center                   | 215 |

### System i bezpieczeństwo

| Właściwości systemu                              | 218 |
|--------------------------------------------------|-----|
| Informacje o wydajności                          | 220 |
| Czyszczenie dysku                                | 221 |
| Tworzenie kopii zapasowych i przywracanie danych | 223 |
| Przywracanie systemu                             | 224 |
| Centrum akcji                                    | 226 |
| Zapora systemu Windows                           | 227 |
| Ochrona przed złośliwym oprogramowaniem          | 228 |
| Windows Update                                   | 229 |
| Zmienianie ustawień                              | 230 |

### Skorowidz

179

201

217

# **Internet i Windows**

- Skonfiguruj nowe połączenie z internetem lub użyj istniejącego, a następnie przeglądaj internet za pomocą przeglądarki Internet Explorer. Wybierz ulubioną wyszukiwarkę, oznacz ulubione strony, wykorzystaj źródła RSS (Real Simple Syndication) i przeglądnij kilka stron w kartach.
- 132 Nowe połączenie z internetem
- 134 Uruchamianie Internet Explorera
- 136 Przeglądanie stron WWW
- 138 Przyciski przeglądarki
- 140 Wyszukiwanie w internecie
- 141 Zmienianie dostawcy wyszukiwania
- 142 Ulubione
- 143 Źródła RSS
- 144 Historia
- 145 Strona główna
- 146 Przeglądanie w kartach
- 147 Powiększanie
- 148 Drukowanie

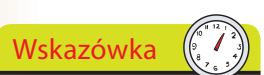

Wielu ISP zapewnia dodatkowe usługi, takie jak konta e-mailowe, serwery stron WWW oraz miejsce na prywatne strony WWW.

### Nie zapomnij

Korzystanie z oprogramowania i procedur oferowanych przez ISP jest zazwyczaj rozwiązaniem najlepszym, ponieważ będą one specjalnie dostosowane do Twojej usługi.

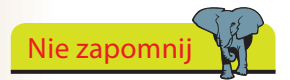

Podczas instalacji Windows próbuje automatycznie wykryć i skonfigurować połączenia, więc może się okazać, że połączenie jest już ustanowione.

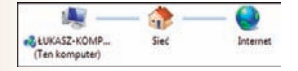

# Nowe połączenie z internetem

Zanim rozpoczniesz korzystanie z internetu, musisz odpowiednio skonfigurować komputer. Będziesz potrzebował:

- dostawcy usług internetowych (ISP), zapewniającego konto dające dostęp do internetu;
- sieci transmisyjnej łączy kablowych, telefonicznych lub bezprzewodowych;
- sprzętu umożliwiającego połączenie z siecią transmisyjną.
- W przypadku połączenia szerokopasmowego, takiego jak DSL (*Digital Subscriber Line*) lub dostarczanego przez telewizję kablową, będziesz potrzebował odpowiedniego modemu lub routera (zwykle dostarczanego przez ISP).
- W przypadku połączeń telefonicznych (dial-up) będziesz potrzebował modemu, który zazwyczaj jest wbudowany do komputera.

Dostawca usług internetowych może dostarczyć Ci oprogramowanie pomocne przy instalacji sprzętu, konfigurowaniu systemu i rejestracji konta. Jeżeli jednak musisz samodzielnie skonfigurować połączenie lub konfigurujesz drugie połączenie, jako zapasowe, możesz użyć kreatora połączeń z internetem.

Kliknij Start/Panel sterowania/ Wyświetl stan sieci i zadania (lub w widoku ikon kliknij dwukrotnie ikonę Centrum sieci i udostępniania).

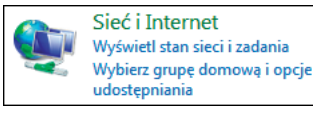

Centrum sieci i udostępniania

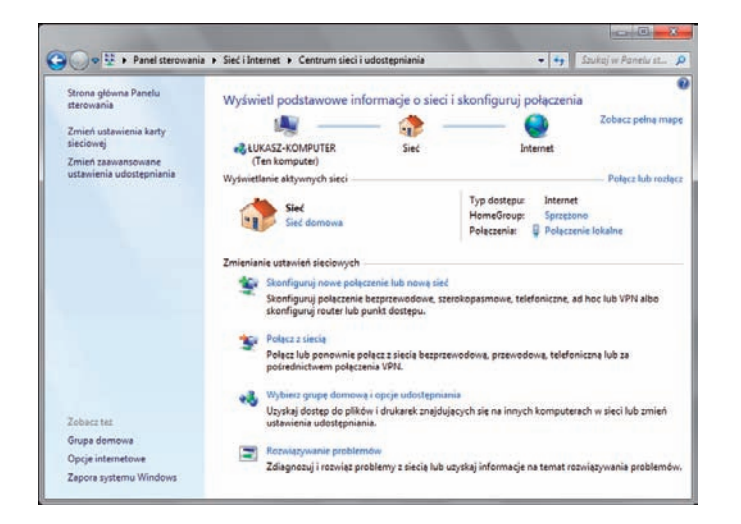

#### dokończenie...

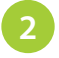

Kliknij łącze *Skonfiguruj nowe połączenie lub nową sieć*, aby wyświetlić obsługiwane opcje połączeń.

| •  | Polącz z Internetern<br>Skonfiguruj polączenie bezprzewodowe, szerokopasmowe lub telefoniczne z Internetern. |
|----|----------------------------------------------------------------------------------------------------|
| -  | Skonfiguruj nową sieć<br>Konfiguruj nowy router lub punkt dostępu.                                           |
| J. | Połącz z miejscem pracy<br>Skonfiguruj połączenie telefoniczne lub połączenie VPN z miejscem pracy.          |
| 3  | Skonfiguruj poleczenie telefoniczne<br>Polęcz z Internetem przy użyciu polęczenia telefonicznega.            |

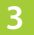

Zaznacz opcję Połącz z Internetem i kliknij przycisk Dalej.

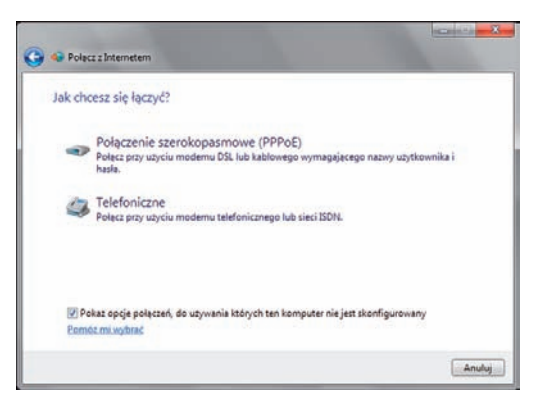

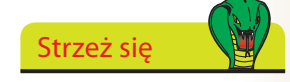

Jeżeli Windows skonfigurował już połączenie, zostanie to wykryte. Możesz wybrać opcję *Przeglądaj Internet teraz* (strona 136) lub skonfigurować drugie połączenie (na przykład jako zapasowe).

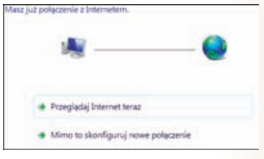

4 Zostanie uruchomiony kreator nowego połączenia. Wybierz metodę łączenia się z internetem odpowiednią dla Twojej konfiguracji.

Na podstawie konfiguracji sprzętowej komputera system Windows identyfikuje wszystkie możliwe sposoby nawiązywania połączeń. Jeżeli dysponujesz routerem bezprzewodowym lub pracujesz w takiej sieci, może być dostępna opcja dla połączenia bezprzewodowego. Jeżeli w komputerze nie jest zainstalowany modem, opcja *Telefoniczne* nie będzie dostępna.

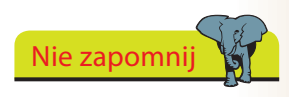

Postępuj zgodnie ze wskazówkami kreatora, aby ustanowić połączenie internetowe i rozpocząć korzystanie z internetu.

# Uruchamianie Internet Explorera

Nie zapomnij

Przeglądarkę Internet Explorer można znaleźć w Start/Wszystkie programy/Akcesoria/Narzędzia systemowe/Internet Explorer (bez dodatków). Jest to wersja awaryjna, używana w przypadku wystąpienia problemów z przeglądaniem niektórych witryn WWW.

Internet Explorer (bez dodatków)

Po ustanowieniu połączenia internetowego można uruchomić przeglądarkę Internet Explorer. Możesz to zrobić na kilka sposobów:

- - Kliknij ikonę Internet Explorer na pasku zadań.
- Kliknij Start/Wszystkie programy i wybierz pozycje Internet Explorer.
- Kliknij przycisk Start i zacznij wpisywać słowa internet explorer, a następnie kliknij Internet Explorer w górnej części tego menu.
- Programy (2) 🟉 Internet Explorer 🏉 Internet Explorer (bez dodatków)

🛢 Internet Explorer

Jeśli przypniesz Internet Explorera do menu Start, możesz go uruchomić, klikając Start/Internet Explorer.

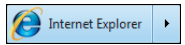

Bez względu na sposób uruchomienia przeglądarki za pierwszym razem zostaną wyświetlone okna, w których trzeba zdefiniować kilka ustawień.

Aby odłożyć to na później, kliknij przycisk Zapytaj mnie później.

Wskazówka

Opcja Sugerowane witryny wyświetla witryny o tematyce podobnej do tych, które często przeglądasz, dzięki czemu możesz odkryć więcej interesujących Cię miejsc w sieci. Opcję tę można włączyć lub wyłączyć w Centrum ulubionych (strona 142).

Jeśli chcesz, włacz opcję Sugerowane witryny.

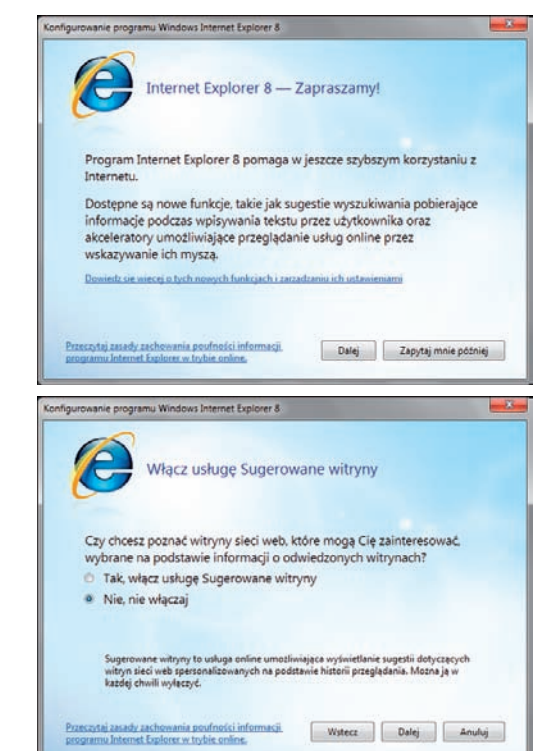

#### dokończenie...

Zaakceptuj zalecane ustawienia ekspresowe lub skorzystaj z możliwości przejrzenia i indywidualnego ustawienia poszczególnych opcji.

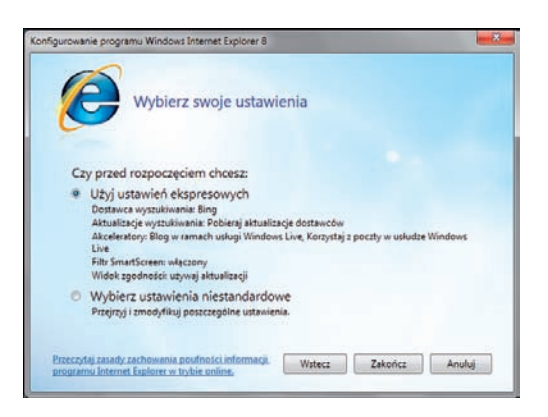

Strzeż się

ustawienia ekspresowe, sprawdź, która wyszukiwarka jest ustawiona jako domyślna. W Windows 7 jest to Bing firmy Microsoft (wcześniej występująca pod nazwą Windows Live Search). Jeśli zaakceptujesz ekspresowe ustawienia, możesz je później zmodyfikować (patrz strona 141).

Okno programu Internet Explorer posiada cechy wspólne z oknem Eksploratora Windows (strona 64), takie jak ukryty pasek menu, jednak występują też między nimi różnice, a okno IE zawiera dodatkowe elementy:

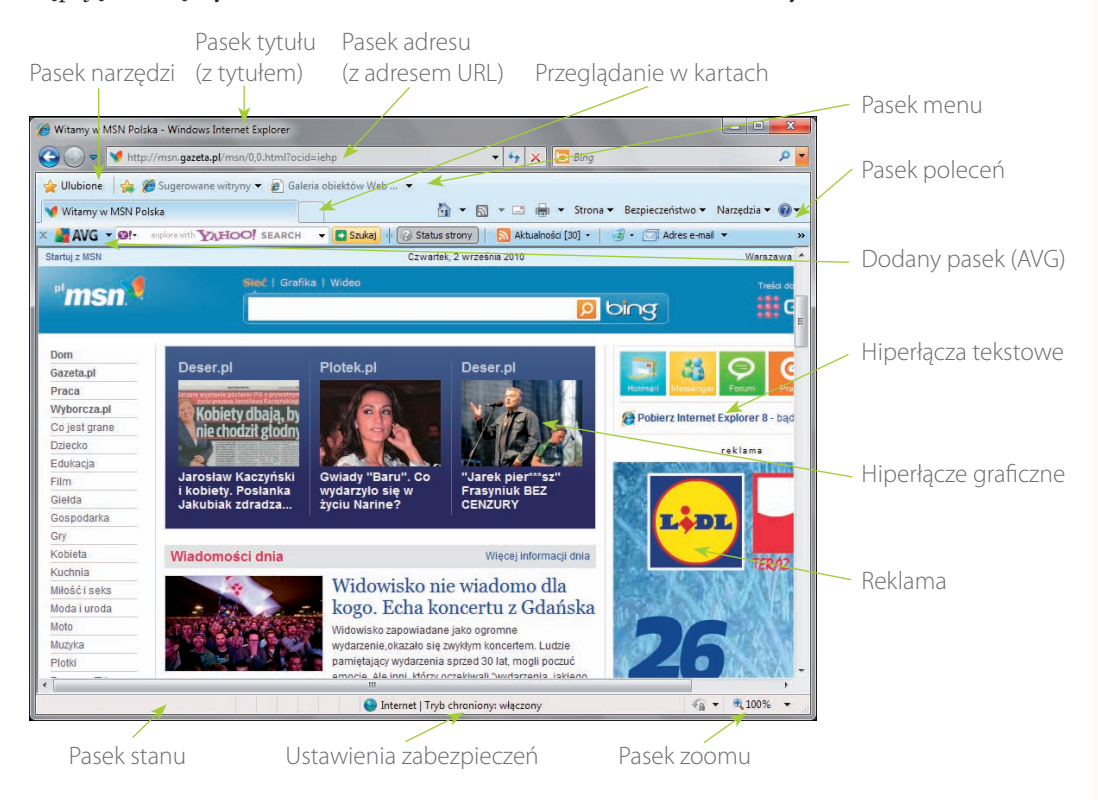

# Przeglądanie stron WWW

World Wide Web jest ogromnym zbiorem witryn internetowych, z których każda zawiera połączone ze sobą strony. Każda strona w internecie posiada unikatowy adres, zwany URL (*Uniform Resource Locator*) lub po prostu adresem internetowym. Są one reklamowane wszędzie — w gazetach, tygodnikach, telewizji. Przeciętny adres URL przypomina poniższy:

### http://www.microsoft.pl/windows/default.mspx

wskaźnik nazwa typ podsekcja; strona strony WWW; serwera; witryny; WWW

Nazwa serwera jest zwykle nazwą przedsiębiorstwa lub innej organizacji (małymi literami), na przykład microsoft czy ineasysteps.

Wśród typów witryn wyróżniamy:

- *com* witryny komercyjne i biznesowe;
- org organizacje i stowarzyszenia;
- edu edukacja, szkolnictwo;
- gov instytucje rządowe.

Do adresu może być również dołączona końcówka określająca kraj, na przykład:

- com.pl Polska;
- *ca* Kanada;
- co.uk Wielka Brytania.

Aby odwiedzić główną stronę firmy lub organizacji, zwykle wystarczy wpisać nazwę serwera i typ witryny, ponieważ dla pozostałych części adresu zostaną przyjęte wartości domyślne. Na przykład aby odwiedzić główną stronę firmy Microsoft, wystarczy wpisać www.microsoft.pl. Zwróć uwagę, że adres ten zostanie rozwinięty do postaci wskazującej domyślną stronę witryny: http://www.microsoft.com/pl/PL/default.aspx.

| Microsoft w Polsce - Windows Intern  | et Explorer                         |                                    |                                  |
|--------------------------------------|-------------------------------------|------------------------------------|----------------------------------|
| 🕒 💿 🔹 🔣 http://www.microso           | t.com/pl/PL/default.aspx            | 🕶 🔩 🗙 🛅 Bing                       | م ا                              |
| 👷 Ulubione 🛛 🎪 🎢 Sugerowane v        | itryny 👻 👩 Galeria obiektów Web 📖 💌 |                                    |                                  |
| Microsoft w Polsce                   |                                     | 🏠 🕶 🔂 🕶 🖙 👼 💌 Strona 🕶 B           | Bezpieczeństwo 🔹 Narzędzia 👻 🔞 🕈 |
| MTS 2010 - Ostatnie dni rejestracji. | Ne zvlekajt                         |                                    | Polska Zmeń                      |
| Microsoft                            | Szukaj w witrynach Microsoft        | bing D Siet web                    |                                  |
|                                      |                                     | nternet I Toda chonologia udernosu | G + # 1005 +                     |

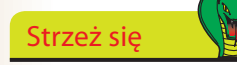

Popełnienie błędu we wpisywaniu adresu URL może spowodować wyświetlenie strony, której właściciele wykorzystują literówki często popełniane w adresach URL i parodiują oryginalne witryny. Dlatego też zawsze dokładnie wpisuj adres URL.

# Nie zapomnij

Nie musisz wpisywać prefiksu *http://*, ponieważ Internet Explorer robi to automatycznie. Zazwyczaj adres domyślnej strony internetowej jest dodawany.

#### dokończenie...

Aby wyświetlić stronę WWW:

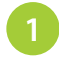

Kliknij w pasku adresu i rozpocznij wpisywanie adresu żądanej strony.

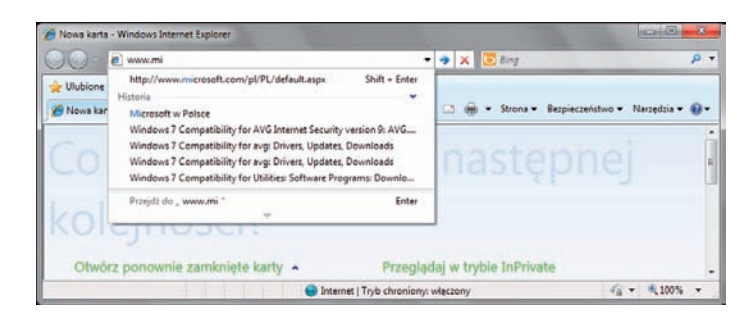

Gdy będziesz wpisywać adres, Internet Explorer spróbuje go uzupełnić, bazując na dotychczas odwiedzanych witrynach. Jeżeli żądana strona znajduje się na wyświetlanej liście, kliknij odpowiedni wpis.

2

Jeżeli nie zostanie wyświetlona żadna sugestia, wpisz cały adres i kliknij przycisk *Przejdź do* lub naciśnij klawisz *Enter*.

| · · · · · · · · · · · · · · · · · · · |
|---------------------------------------|
|---------------------------------------|

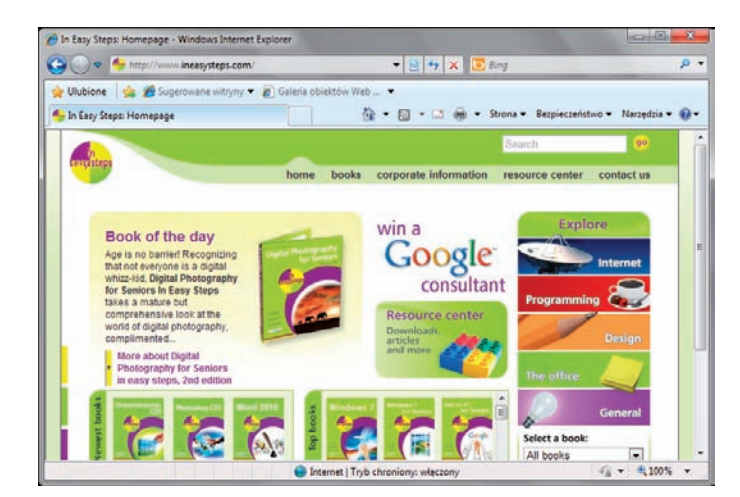

Po wyświetleniu strony możesz przejść do innej strony w tej samej lub innej witrynie bez konieczności wpisywania adresu.

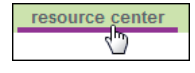

3 Ustaw kursor nad hiperłączem tekstowym lub graficznym — adres URL zostanie wyświetlony w pasku stanu. Kliknij, aby przejść do tego adresu.

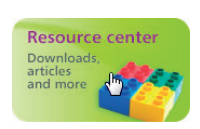

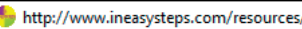

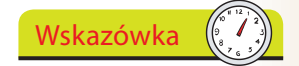

Gdy wpiszesz tylko nazwę (na przykład ineasysteps), naciśnij *Ctrl+Enter*. Internet Explorer automatycznie doda prefiks *www* i końcówkę .com, tworząc adres *www.ineasysteps.com*.

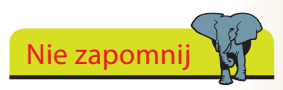

Po ustawieniu kursora nad hiperłączem może ono zmienić kolor, a kursor przyjmie kształt dłoni.

# Przyciski przeglądarki

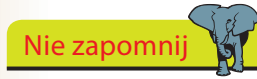

Domyślnie pasek menu nie jest wyświetlany, a układ przycisków paska narzędzi został tak zmieniony, aby dać dostep do funkcji.

Wskazówka

Jeśli wyświetlony jest

tylko przycisk Ulubione,

kliknij go prawym przy-

ciskiem myszy i wybierz

opcję Pasek ulubionych,

aby dodać inne przyciski.

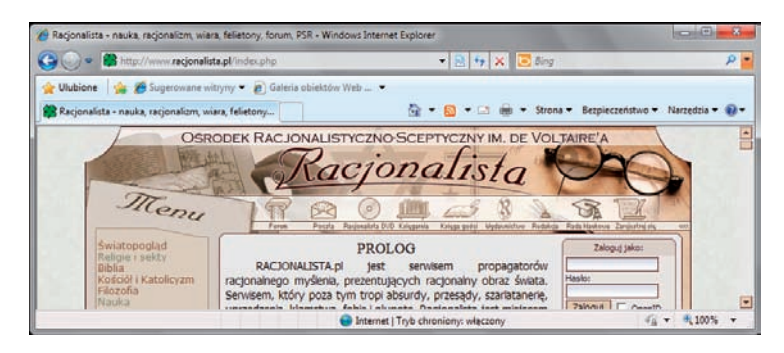

Dostępne są następujące przyciski przeglądarki:

### Wstecz i Dalej

Za pomocą tych przycisków możesz przechodzić między ostatnio odwiedzonymi stronami. Kliknij strzałkę w dół, aby rozwinąć listę ostatnio odwiedzonych stron.

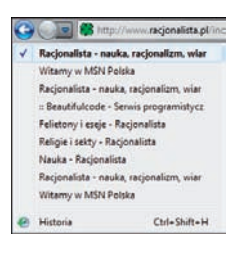

*(*€ N... ×

😤 Racj...

- 88

#### Karty szybkiego dostępu i lista kart

Dzięki kartom można przeglądać kilka stron w tym samym oknie programu Internet

Explorer. Karty szybkiego dostępu i lista kart umożliwiają przechodzenie między stronami, natomiast przycisk Nowa karta służy do dodawania nowych kart.

#### Pasek adresu

Zawiera przyciski Przejdź do, Zatrzymaj i Odśwież, sterujące ładowaniem strony WWW określonej w pasku adresu.

#### Okienko wyszukiwania

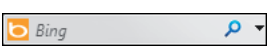

Zawiera przycisk Opcje wyszukiwania, umożliwiający wybranie dostawcy usług wyszukiwania (strona 141).

#### **Przycisk i pasek Ulubione**

Przycisk *Ulubione* otwiera Centrum ulubionych zawierające listę ulubionych stron internetowych, źródeł RSS oraz historię odwiedzanych stron (strona 142). Na pasku ulubionych początkowo znajdują się dwa skróty — Sugerowane witryny i Galeria obiektów Web Slice.

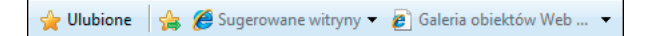

|              | Pasek menu               |
|--------------|--------------------------|
|              | Pasek ulubionych         |
| $\checkmark$ | Przycisk Widok zgodności |
| $\checkmark$ | Pasek poleceń            |
| $\checkmark$ | Pasek stanu              |
|              | AVG Security Toolbar     |
| ✓            | Zablokuj paski narzędzi  |
|              | Dostosuj                 |

### dokończenie...

Pozostałe przyciski paska narzędzi zostały umieszczone w pasku poleceń, po prawej stronie okna. Domyślnie włączonych jest osiem przycisków:

| Start                        | Wyświetla domyślne strony główne.                                                                   |
|------------------------------|----------------------------------------------------------------------------------------------------|
| Si Źródła                    | Pozwala przeglądać lub subskrybować źródła<br>RSS dostępne na stronie.                              |
| Odczytaj wiadomości pocztowe | Włącza domyślnego klienta<br>poczty elektronicznej                                                  |
| 🖶 Drukuj                     | Drukuje stronę WWW (posiada opcję dopaso-<br>wywania przez skalowanie).                             |
| Strona                       | Pozwala wysłać stronę, wysłać łącze i otworzyć<br>stronę w nowym oknie.                             |
| Bezpieczeństwo               | Bezpieczne przeglądanie i filtrowanie stron<br>InPrivate.                                           |
| Narzędzia                    | Blokowanie wyskakujących okienek, zarządza-<br>nie dodatkami, sugerowane witryny.                   |
| 😢 Pomoc                      | Zawiera <i>Pomoc do programu Internet Explorer</i><br>oraz umożliwia przesłanie opinii o produkcie. |

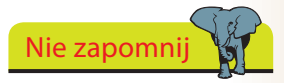

Możesz dostosować długość paska poleceń, aby wyświetlić więcej przycisków. Jeżeli aktywna (zaznaczona) jest opcja Zablokuj paski narzędzi, kliknij ją, a następnie przeciągnij uchwyt znajdujący się po lewej stronie paska.

#### Aby zmienić dostępne przyciski:

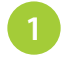

Kliknij prawym przyciskiem myszy *Pasek poleceń* i wybierz opcję *Dostosuj.* 

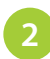

#### Kliknij Dodaj lub usuń polecenia.

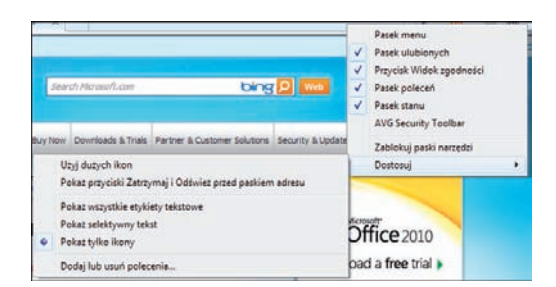

Oto lista dostępnych dodatkowych przycisków:

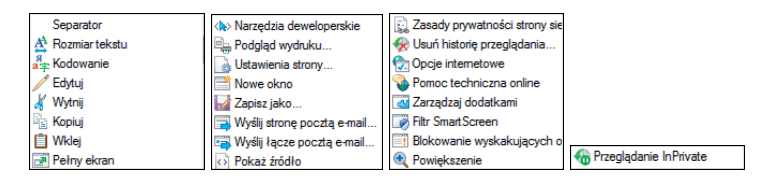

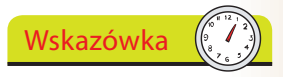

Można nie tylko dodać lub usunąć przyciski, lecz również przywrócić pasek poleceń do pierwotnego stanu.

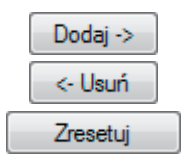

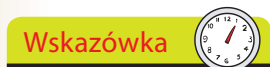

Naciśnij Ctrl+E, aby przejść do okienka wyszukiwania. Naciśnij Alt+Enter, aby wyświetlić wyniki w nowej karcie.

# Wyszukiwanie w internecie

Jeżeli szukasz jakichś informacje, ale nie znasz adresu URL, możesz użyć funkcji wyszukiwania, aby odnaleźć prawdopodobnie potrzebne Ci strony.

Klikn słowo

Kliknij w okienku wyszukiwania i wpisz słowo lub frazę powiązane z tematem i naciśnij klawisz *Enter*.

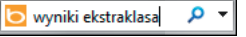

2 Wyszukiwanie jest przeprowadzane za pomocą usługi Bing. Zostanie wyświetlona lista witryn spełniających kryteria wyszukiwania oraz krótkie opisy.

| 🖗 wyniki ekstraklasa - Bing                                                   | Windows Internet Explorer                                                                                              |                                           |                  | ×          |
|-------------------------------------------------------------------------------|----------------------------------------------------------------------------------------------------|-------------------------------------------|------------------|------------|
| 🕒 🕢 🗢 🗵 http://ww                                                             | w bing.com/search/q=wyniki+ekstraklase8cs                                                                              | 🔹 🔩 🔀 wyviki ekstraktasa                  |                  | <i>p</i> + |
| 🚖 👍 🍘 Sugerowan                                                               | e witryny 🔹 🔊 Galeria obiektów Web 💷 🔹                                                                                 | 117/00 100-00 100-00                      |                  |            |
| 💽 wyniki ekstraklasa - Bing                                                   |                                                                                                    | 🙆 • 🔂 • 🖾 🖶 • 🗎                           | <u>}</u> • Ø• Ø• | ۰.         |
| Web Images Videos                                                             | News More   MSN Hotmail                                                                                                | HU-HERE                                   |                  | 1          |
| bing                                                                          | wyniki ekstraklasa                                                                                                    | P                                         | a succession of  |            |
| Web                                                                           |                                                                                                    |                                           |                  |            |
|                                                                               |                                                                                                    | 4 10 -5 550 000 8                         |                  | - 4        |
| ALL RESULTS                                                                   |                                                                                                    | 1- TO OF BED, DOD RESULTS - ADVANC        | 23               |            |
| Servis Ekstraklasa net<br>Polsce, informacje, zdje<br>ekstraklasa net - Cache | to wyniki na zywo z meczów Ekstraklasy<br>cia, wywiady, felietony. Polska piłka nozna<br>ki page                       | i innych rozgrywek piłkarskich w          |                  |            |
| Ekstraklasa net Sil                                                           | te Info                                                                                                    |                                           |                  |            |
| 12.04%: 4: ekstraklasa<br>wyniki: 1.90%: 8: 1 liga<br>www.alexa.com/siteinfo/ | na zywo: 4.90%: 5:1 liga polska: 3.01%: (<br>: 1.86%: 9: piłka: 1.39%: 10: piłka nożna:<br>ekstraklasa net Cached page | 5: polska: 2 22%: 7: ekstraklasa<br>1 28% |                  |            |
| Ekstraklasa Trans                                                             | late this page                                                                                                    |                                           |                  |            |
| EKSTRAKLASA - servir                                                          | Ekstraklasa cortalu Scort.cl. relacie na 2                                                                             | vwo, wvniki, tabele, statystviu.          |                  |            |
|                                                                               | Internet   Tryb chroniony                                                                                              | włączony                                  | ₩ 4,100%         | •          |

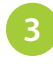

Kliknij wynik, aby otworzyć stronę. Po kliknięciu przycisku *Wstecz* zostanie ponownie wyświetlona lista wyników.

#### Wyszukiwanie w pasku adresu

Pasek adresu również działa jak okienko wyszukiwania.

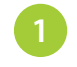

W pasku adresu wpisz szukaną frazę i naciśnij *Enter*, a następnie wybierz jedną z sugerowanych podpowiedzi.

|                              | 🔁 ekstraklasa                                                                         | 1             | 🗙 📴 wyniki ekstraklasa                   |           | P     |
|------------------------------|---------------------------------------------------------------------------------------|---------------|------------------------------------------|-----------|-------|
| 🚖 👍                          | Historia<br>ekstraklesa - Yahool S http://us Shift + Ent<br>wyniki ekstraklesa - Bing | xer           | & • o • = =                              | i • 🕞• 📀• | 0- 0- |
| Web Ima                      | Przejdź do "ekstraklasa " Ent                                                         | er 📆          | No. Co                                   | 417       | 150   |
| bir                          | Wyniki ekstraklasa                                                                    |               | Q                                        | Carlo and |       |
|                              | 5                                                                                     |               |                                          |           |       |
| Web                          |                                                                                       |               |                                          |           |       |
| Web                          | 13                                                                                    |               | 1-10 of 660,000 results · A              | tvanced   |       |
| Web<br>ALL RESUL<br>PIŁ KA N | rš<br>DŽNA, liga polska, <b>ekstraklasa -</b> Trans                                   | late this pay | 1-10 of 660,000 results · <u>A</u> ge    | branced   |       |
| Web<br>ALL RESUL<br>PIŁKA N  | rs<br><u>32NA, liga polska, <b>ekstraklasa</b></u> Trans                              | late this pay | 1-10 of 660,000 results · <u>A</u><br>ge | dvanced   |       |

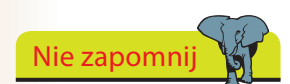

Po przeprowadzeniu wyszukiwania wyniki zostaną wyświetlone w karcie, tak jak przy korzystaniu z okienka wyszukiwania.

# Zmienianie dostawcy wyszukiwania

Aby dodać nowych dostawców wyszukiwania do programu Internet Explorer:

Kliknij strzałkę znajdującą się po prawej stronie okienka wyszukiwania, a następnie wybierz opcję *Znajdź więcej dostawców*.

| <b>D</b><br>Ø! | <b>Bing (domyślne)</b><br>Yahoo! Search |
|----------------|-----------------------------------------|
|                | Znajdź na tej stronie                   |
|                | Znajdź więcej dostawców                 |
|                | Zarządzaj dostawcami wyszukiwania       |

#### Na stronie galerii do-

datków programu Internet Explorer wyświetlana jest lista wszystkich obsługiwanych dostawców.

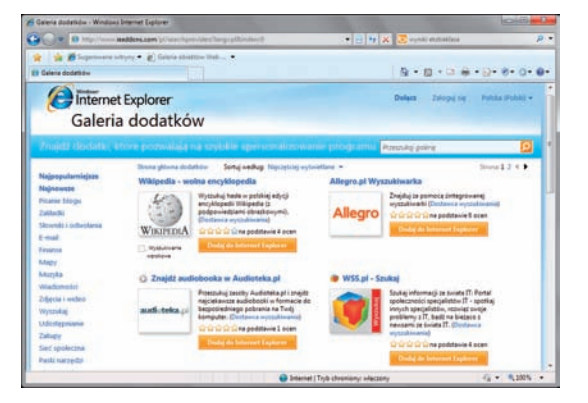

- Wybierz dostawcę, na przykład Google, i zaznacz opcję Ustaw jako domyślnego dostawcę wyszukiwania (jeżeli chcesz). Następnie kliknij przycisk Dodaj.
- 4 Aby wybrać innego dostawcę, tylko dla bieżącej sesji, kliknij strzałkę, aby otworzyć opcje wyszukiwania i wybierz żądanego dostawcę, na przykład Wikipedię.
- 5 Aby dokonać więcej zmian, kliknij opcję Zarządzaj dostawcami wyszukiwania. W oknie, które się pojawi, możesz usunąć wybranych dostawców oraz wybrać dostawcę domyślnego.

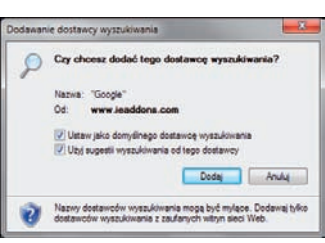

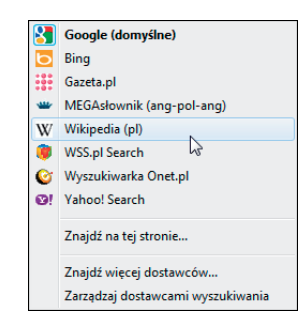

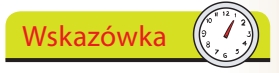

Możesz dodać kolejnych dostawców wyszukiwania, nie zmieniając domyślnych ustawień. Lista dostawców zostanie uzupełniona i będziesz mógł w razie potrzeby korzystać z usług danego dostawcy.

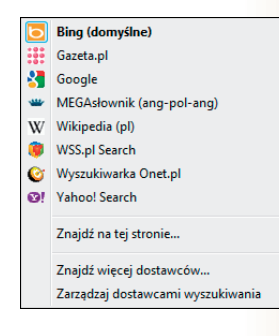

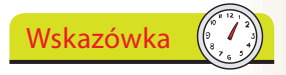

Używanie sugestii wyszukiwania wybranego dostawcy można także włączyć lub wyłączyć w oknie otwieranym za pomocą opcji Zarządzaj dostawcami wyszukiwania.

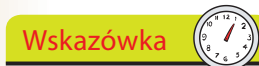

Możesz również kliknąć prawym przyciskiem myszy łącze na stronie WWW lub w wynikach wyszukiwania i wybrać opcję Dodai do ulubionych.

Nie zapomnij

Kliknij przycisk *Nowy folder*, aby zdefiniować podfolder, lub kliknij strzałkę w dół, aby wybrać istniejący podfolder.

### Przeglądając stronę, kliknij przycisk *Ulubione*, a następnie kliknij opcję *Dodaj do ulubionych* (lub naciśnij *Ctrl+D*).

Ulubione & Sugerowane witryny Dodaj do ulubionych... • Ulubione Żródła Historia Microsoft – witryny sieci Web MSN – witryny sieci Web © Włącz usługę Sugerowane witryny...

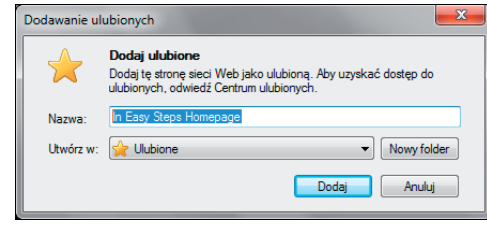

Jeżeli napotkasz stronę, którą z pewnością będziesz chciał odwiedzić po-

nownie, dodaj ją do listy ulubionych, aby uniknąć konieczności zapisywa-

Jako nazwa nowej ulubionej strony używany jest jej tytuł, jednak możesz wpisać dowolną nazwę.

Kliknij przycisk Dodaj, aby zapisać stronę na liście Ulubione.

### Przeglądanie ulubionych

Ulubione

nia lub zapamiętywania jej adresu.

- Kliknij przycisk *Centrum ulubionych* i przycisk *Ulubione* (jeżeli nie jest jeszcze aktywny).
- Kliknij nazwę folderu, aby go rozwinąć.

Kliknij dowolny wpis listy *Ulubione*, żeby wyświetlić powiązaną z nim stronę WWW.

Za pomocą opcji *Dodaj do ulubionych* i *Organizuj ulubione* możesz przenosić, zmieniać nazwy i usuwać wpisy z listy.

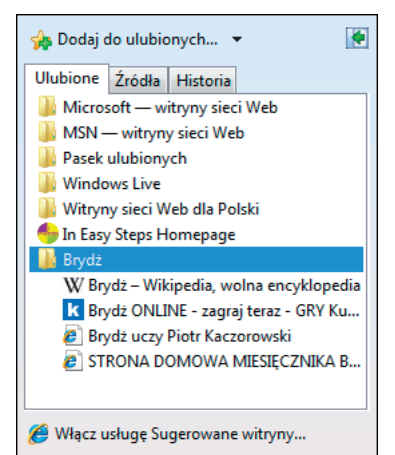

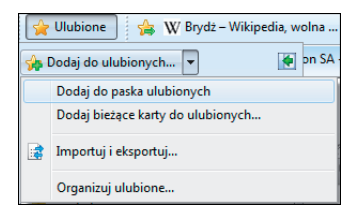

Wskazówka

Kliknij zieloną strzałkę k by zakotwiczyć *Centrum ulubionych* przy krawędzi okna, dzięki czemu będziesz mógł przeglądać wiele wpisów bez konieczności nieustannego wyświetlania *Centrum*. Kliknij przycisk x gdy będziesz chciał zamknąć *Centrum*.

# Źródła RSS

Źródła RSS (*Really Simple Syndication*) przesyłają często aktualizowane treści pochodzące z witryn z wiadomościami i blogów. Internet Explorer może wykrywać i wyświetlać źródła podczas przeglądania stron WWW. Możesz również subskrybować je, aby automatycznie sprawdzać i pobierać zaktualizowaną zawartość.

### Wykrywanie źródeł

- Uruchom Internet Explorer i otwórz stronę, na której są dostępne źródła (na przykład *cnn.com*). Przycisk Ź*ródła* zmieni kolor.
- Aby przejrzeć listę dostępnych źródeł, kliknij strzałkę znajdującą się obok przycisku Ź*ródła*.

|   | Nie znaleziono obiektów Web Slice |
|---|-----------------------------------|
| 2 | CNN - Top Stories [RSS]           |

3 Kliknij źródło, aby przejrzeć jego zawartość. Będziesz mógł również subskrybować źródło, dzięki czemu jego aktualizacje będą automatycznie pobierane.

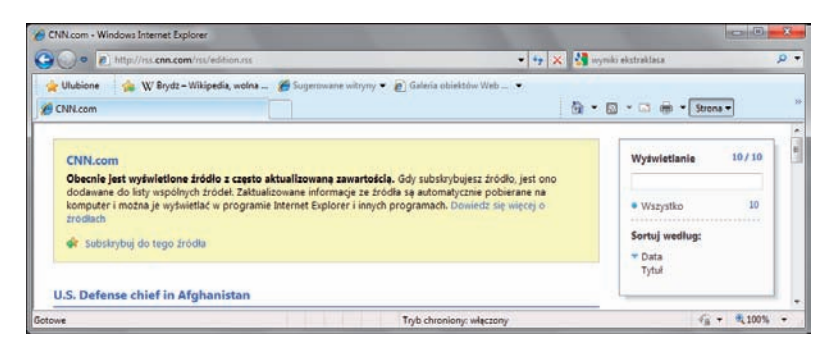

Kliknij łącze *Subskrybuj do tego źródła*, a następnie kliknij przycisk *Subskrybuj*, aby dodać źródło do listy w *Centrum ulubionych*.

| Subskrybuj to                           | źródło                                                                                                    |
|-----------------------------------------|----------------------------------------------------------------------------------------------------|
|                                         | Subskrybuj do tego źródła<br>Podczas subskrybowania do źródła zostanie ono<br>automatycznie dodane do Centrum ulubionych i będzie<br>aktualizowane na bieżąco. |
| Nazwa:                                  | CNN.com                                                                                                    |
| Utwórz w:                               | S Źródła 		 ■ Nowy folder                                                                                                    |
|                                         | 🕅 Dodaj do paska ulubionych                                                                                                    |
| <u>Co to jest ź</u>                     | ródło? Subskrybuj Anuluj                                                                                                    |
| Komputer b<br>dostępne a<br>program Int | ędzie okresowo sprawdzał w Internecie, czy są<br>ktualizacje subskrybowanych źródeł, nawet jeśli<br>emet Explorer nie będzie uruchomiony.                      |

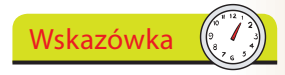

Kliknięcie przycisku Źródła automatycznie wybiera pierwsze źródło z listy (lub jedyne źródło).

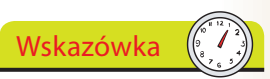

Przeglądarka IE 8 obsługuje także tzw. obiekty Web Slice. Są to fragmenty stron internetowych, które można subskrybować i których aktualizację można oglądać bezpośrednio w pasku ulubionych.

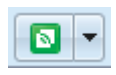

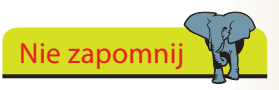

Aby przejrzeć subskrybowane źródła, kliknij przycisk *Centrum ulubionych*, a następnie kartę Źródła.

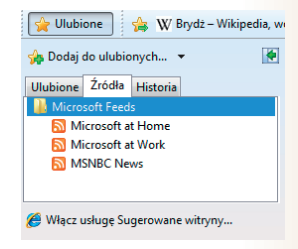

🕒 🗢 📌 http://helion.pl/

Dodai do ulubionych... 👻

Ulubione Zródła Historia

📴 aa-download.avg (aa-do avg (www.avg.com) bbc (www.bbc.co.uk)

Wyswietl według dat

110

🙀 Ulubione 🛛 🎪 🗰 Brydz – Wikipedia, wolna ... 🎢 Sugere

.....

63

.

Login

0

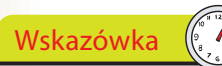

Możesz również nacisnąć Ctrl+H, aby otworzyć Centrum ulubionych z aktywną Historią.

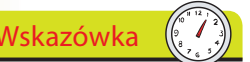

Otwórz Centrum ulubionych i kliknij kartę Historia. nelion SA -- wydawnictwo informatyczne, ksiegarnia helion.pl - Windows Internet Explorer 🖉

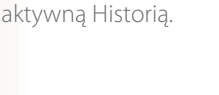

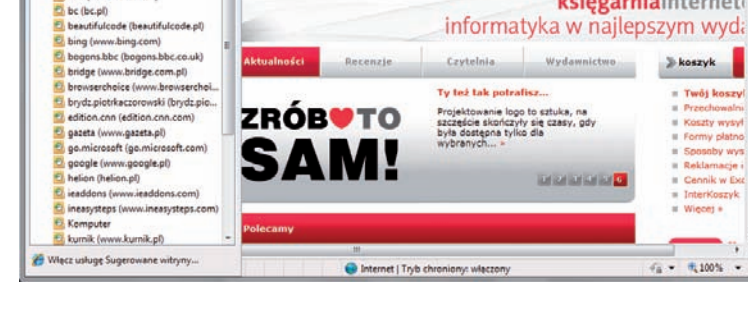

Zakotwicz Centrum ulubionych (strona 142), abyś mógł swobodnie przeglądać wpisy historii.

Kliknij strzałkę w dół znajdującą się obok przycisku Historia, aby zmienić kolejność sortowania wpisów.

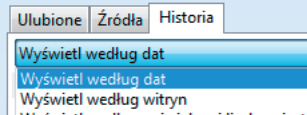

• 🗟 😽 🗶 🚰 wyniki ekstraklasa

Hasic

🏠 🔹 🔯 👻 🔜 📾 💌 Strona 🕶

ksiegarniainternet

> koszyk

Twói koszul

Koszty wysył

Formy platno
Sposoby wys

. Reklamarie

Cennik w Exc InterKoszyk

Wieces #

· · · ·

vane witryny 👻 👩 Galeria obiektów Web

Wyświetl według największej liczby wizyt Wyświetl według kolejności wizyt dzisiaj Wyszukaj w historii

### Zarządzanie historią

Kliknij Narzędzia/Opcje internetowe i wybierz kartę Ogólne.

W sekcji Historia przeglądania kliknij przycisk Usuń, aby usunąć zapisy, lub przycisk Ustawienia, aby zmienić zasięg historii (domyślnie 20 dni).

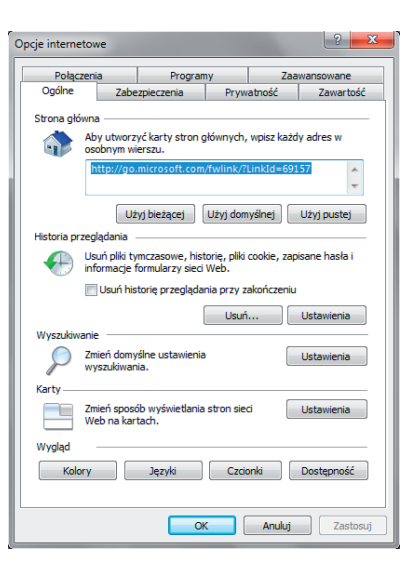

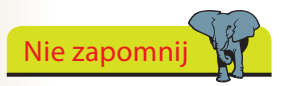

Na karcie Ogólne dostępne są również ustawienia strony głównej, wyszukiwania, kart i wyglądu.

# Strona główna

Strona główna jest wyświetlana po uruchomieniu programu Internet Explorer lub po kliknięciu przycisku Strona główna.

Jako strona główna może być ustawiona domyślna strona Windows, strona zdefiniowana przez ISP lub producenta komputera. Oczywiście możesz również wybrać stronę główną.

### **Bieżąca strona WWW**

- Jeżeli żądana strona WWW jest wyświetlona w aktywnej karcie, kliknij strzałkę znajdującą się obok przycisku Strona główna i wybierz opcję Dodaj lub zmień stronę główną. Dodawanie lub zmienianie strony głównej
  - Użyj tej strony jako strony głównej lub dodaj ja do zestawu stron głównych.

### Resetowanie strony głównej

Kliknij Narzędzia/Opcje internetowe i wybierz kartę Ogólne.

- Kliknij przycisk Użyj domyślnej, aby wybrać stronę główna, która została określona przy instalacji programu Internet Explorer lub kliknij przycisk Użyj pustej, aby nie ustawiać strony głównej — na przykład do pracy offline.
- Kliknij przycisk OK, aby zapisać zmiany.

| Fundered              | nia                                                         | Program                                               | ny                       | Za         | awansowane     |
|-----------------------|-------------------------------------------------------------|-------------------------------------------------------|--------------------------|------------|----------------|
| Ogólne                | Zabe                                                        | ezpieczenia                                           | Prywa                    | atność     | Zawartoś       |
| Strona głów           | na —                                                        |                                                       |                          |            |                |
|                       | Aby utworz                                                  | yć karty stron                                        | głównych,                | wpisz każ  | dy adres w     |
|                       | osobnym w                                                   | ierszu.                                               |                          |            | _              |
|                       | http://wv<br>http://wv                                      | vw.microsoft.c<br>vw.wp.pl/                           | om/pl/PL/0               | default.a: | spx ~          |
|                       | U                                                           | żyj bieżącej                                          | Użyj dom                 | yślnej     | Użyj pustej    |
| Historia prze         | eglądania                                                   |                                                       |                          |            |                |
| Đ                     | Jsuń pliki t<br>nformacje                                   | ymczasowe, his<br>formularzy siec                     | torię, pliki (<br>i Web. | cookie, za | pisane hasła i |
| [                     | Usuń his                                                    | storię przegląda                                      | inia przy za             | akończenii | J              |
|                       |                                                             |                                                       | Unit                     |            | Unterviewie    |
|                       |                                                             |                                                       | Usun.                    |            | Ustawienia     |
| Wyszukiwa             | nie —                                                       |                                                       | Usun                     |            | Ustawienia     |
| Wyszukiwar            | nie<br>Imień dom<br>vyszukiwar                              | yślne ustawienia<br>nia.                              | a Usun.                  |            | Ustawienia     |
| Wyszukiwar            | nie<br>Imień domy<br>vyszukiwar                             | yślne ustawienia<br>nia.                              | a Usun.                  |            | Ustawienia     |
| Wyszukiwar<br>Karty — | nie<br>Zmień domy<br>vyszukiwał<br>Zmień spos<br>Veb na kar | yślne ustawienia<br>nia.<br>ób wyświetlania<br>rtach. | a stron siec             | i [        | Ustawienia     |
| Wyszukiwar<br>V Sarty | nie<br>Zmień domy<br>vyszukiwar<br>Zmień spos<br>Web na kar | yślne ustawienia<br>nia.<br>ób wyświetlania<br>rtach. | a stron siec             |            | Ustawienia     |

OK

Anuluj Zastosuj

Strona główna

Czy chcesz użyć poniższej strony jako swojej strony głównej?

http://www.microsoft.com/pl/PL/default.aspx O Użyj tej strony sieci web jako jedynej strony głównej

Odaj te strone sieci web do kart strony głównej

Użvi bieżacego ustawienia karty jako strony głównej

Tak Nie

Usuń

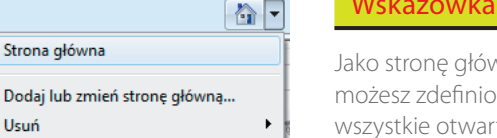

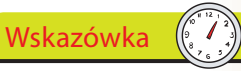

Jako stronę główną możesz zdefiniować wszystkie otwarte karty przeglądarki.

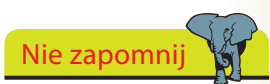

Możesz określić stronę główną, wpisując jej adres do pola Strona główna.

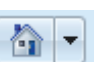

# Przeglądanie w kartach

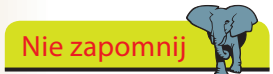

Aby otworzyć hiperłącze w nowej karcie, naciśnij klawisz Ctrl i kliknij je lub kliknij je prawym przyciskiem myszy i wybierz opcję Otwórz łącze w nowej karcie.

Wskazówka

Na nowej karcie możesz

przykład do wyszukiwania

używać akceleratorów do pracy z tekstem, na

słów albo adresów ulic

w serwisach mapowych.

Możesz także rozpocząć

przeglądanie stron w try-

bie InPrivate.

W jednym oknie przeglądarki możesz wyświetlić kilka stron — każda zostanie umieszczona na osobnej karcie.

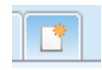

Aby otworzyć pustą kartę, kliknij przycisk Nowa karta.

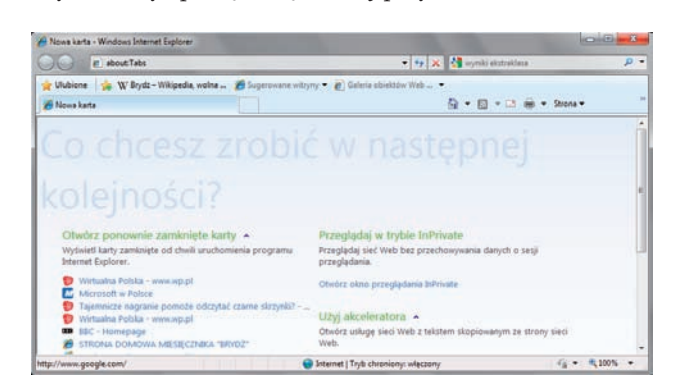

Wpisz adres w pasku adresu i naciśnij klawisz Enter.

Aby zmienić aktywną kartę, kliknij jej tytuł w pasku kart lub kliknij przycisk *Karty szybkiego dostępu* i wybierz żądaną stronę.

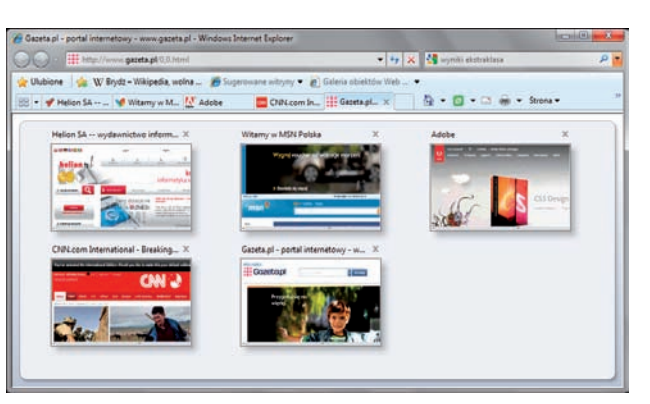

Wskazówka

Aby zapisać grupę kart do późniejszego użytku, kliknij przycisk *Dodaj do ulubionych* (strona 142) i wybierz opcję *Dodaj bieżące karty do ulubionych*.

Przy kończeniu pracy programu Internet Explorer zostaniesz zapytany, czy chcesz zamknąć wszystkie karty czy tylko bieżącą.

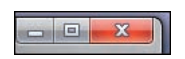

Kliknij *Pokaż opcje* i zaznacz opcję *Otwórz przy następnym uruchomieniu programu*, jeżeli chcesz pracować ponownie z tym samym zestawem stron WWW.

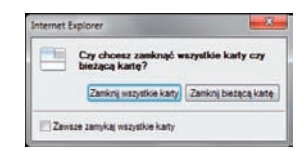

# Powiększanie

Funkcja Powiększenie w programie Internet Explorer umożliwia powięk-

szanie i pomniejszanie widoku strony WWW. W przeciwieństwie do działania przycisku *Rozmiar tekstu* (strona 139), powiększana jest cała strona — zarówno tekst, jak i obrazy.

> Kliknij przycisk *Powiększenie*, aby ustawić powiększenie na 125, 150 lub 200% (wartości są wybierane poprzez kolejne kliknięcia).

Kliknij strzałkę w dół i wybierz jeden

|   | 🖄 <b>-</b> 🔊   | • 🔍 🛡  |
|---|----------------|--------|
|   | Powiększ       | Ctrl + |
|   | Pomniejsz      | Ctrl - |
|   | 400%           |        |
|   | 200%           |        |
|   | 150%           |        |
|   | 125%           |        |
| ۲ | 100%           |        |
|   | 75%            |        |
|   | 50%            |        |
|   | Niestandardowe |        |

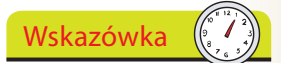

Pomniejsz widok, aby wyświetlić ogólny widok dużej strony WWW. Powiększ widok, aby zobaczyć szczegóły jakiejś części strony.

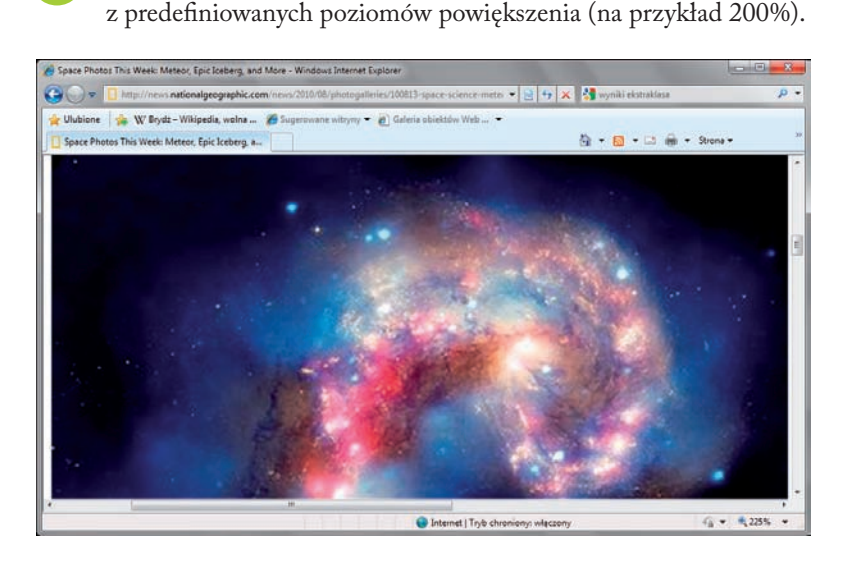

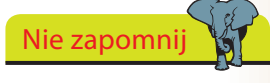

Aby ustawić dowolny współczynnik powiększenia w zakresie od 10 do 1000%, kliknij pozycję *Niestandardowe*.

| Powiększenie niestandardowe |       |
|-----------------------------|-------|
| Procent powiększenia:       | *     |
| ОК                          | Anuly |

3

Kliknij przycisk Powiększenie, aby przywrócić powiększenie 100%.

### Powiększanie za pomocą kółka myszy

1

Jeżeli masz mysz z kółkiem, przytrzymaj naciśnięty klawisz *Ctrl* i użyj kółka, aby zmienić stopień powiększenia.

#### Powiększanie za pomocą klawiatury

Naciśnij klawisze *Ctrl* i minus, aby pomniejszyć, lub *Ctrl* i plus, aby powiększyć widok (o 25%). Naciśnij *Ctrl+0*, aby przywrócić rozmiar pierwotny.

### Drukowanie

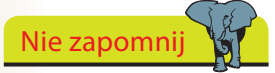

Wydruk zostanie automatycznie wyskalowany i dopasowany do rozmiaru papieru, dzięki czemu prawa strona nie zostanie obcięta, jak działo się we wcześniejszych wersjach programu.

Wskazówka

Za pomocą przycisków Orientacja pionowa i Orientacja pozioma możesz szybko zmienić orientację obrazu. W przypadku większych stron możesz wyświetlić podgląd maksymalnie 12 stron drukowanych, aby przekonać się, jak będzie wyglądała cała strona WWW.

| 🕒 🕗 💌 🐵 http://www.acbl.org/learn/index.php       | 🔹 🔁 😽 🗙 🛃 wyniki ekstraklasa           | م<br>م                     |
|---------------------------------------------------|----------------------------------------|----------------------------|
| 🍲 Ulubione 🛛 🎪 🎾 Sugerowane witryny 👻 🔊 Galeria o | biektów Web 🔻                          |                            |
| ACBL - Learn Home Page                            | <u>@</u> • ⊠ • <b>₹</b> • ⊡ ⊕ •        | Strona 🕶                   |
|                                                   | Americae Contract<br>Your Best Partner | Bridge League<br>in Bridge |
|                                                   |                                        | 20 - B 1000                |

1

Po kliknięciu przycisku *Drukuj* na pasku poleceń Internet Explorer automatycznie wydrukuje stronę wyświetlaną w bieżącej karcie.

Użyj podglądu wydruku, aby przekonać się, jak będzie wyglądała strona po wydrukowaniu.

Otwórz żądaną stronę WWW, kliknij strzałkę znajdującą się obok przycisku *Drukuj* i wybierz opcję *Podgląd wydruku*.

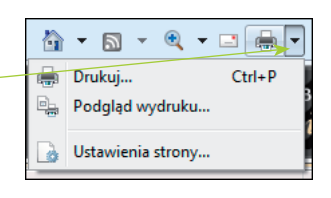

Zauważ, że aktywna jest opcja Dopasuj przez zmniejszenie.

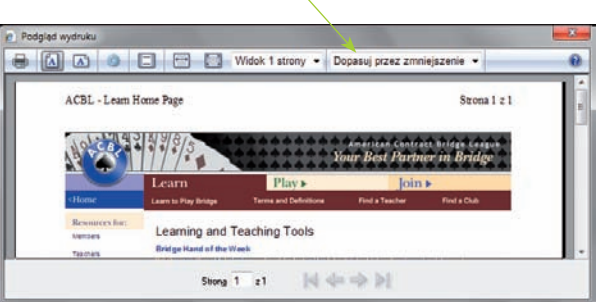

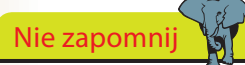

Możesz wybrać współczynnik powiększenia wydruku (z przedziału od 30 do 200%) lub wybrać niestandardową wartość. W widoku pełnej strony dostępne są wygodne uchwyty pozwalające dostosować marginesy.

|   | Widok 1 strony - 100%  |
|---|------------------------|
|   | < <                    |
|   | ACBL - Learn Home Page |
| * |                        |

W celu zobrazowania zalet tej opcji kliknij strzałkę w dół i wybierz opcję *100%*, aby zobaczyć, jak obraz zostanie przycięty po wydrukowaniu.

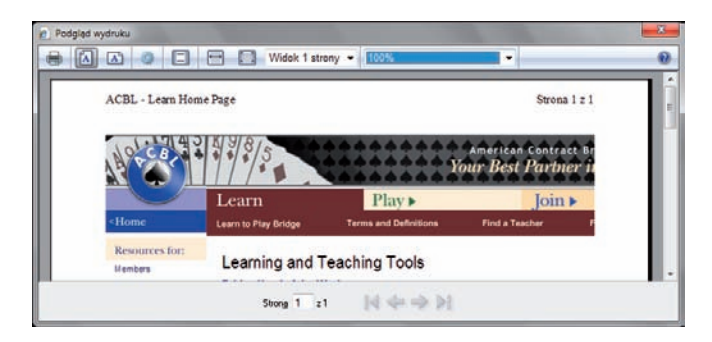